オンライン処理システム

【管理業務】の「救急隊メンテナンス」画面(「救急隊を追加する」ボタンを押す。)

FBM 総務省消防庁 救急・ウツタイン様式調査業務 報告年:2011年 | 名西消防組合消防本部 | S368636a01 | メニューへ戻る 救急隊メンテナンス x 教急隊を追加する 前の画面へ戻る **検索条件** ▶ 救急隊 追加·更新 都道府県 徳島県 都道府県 德島県 -有効期間 2012 名西浦防組合浦防本部 💌 消防本部 廃止 回庚1 救急隊コーF 検索 救急隊名 救急隊一覧 フリガナ 消防本部 廃止 有効期間(開始年) 名西浦防組合; 8 有効期間(終了年) 名西消防組合; 6 ▲ 名西浦防服合> ŵ 2 名西消防組合; 備考 . 登録 閉びる

上記の枠内に救急隊名を登録する。

区分が出来ればよいので,簡単な名称でも良い。

例えば当署では2署あるので、石井救急隊と神山救急隊の2件でも可能

②オフライン処理システム

【変換ルール設定】の1行目「救急隊」の設定

| 這加     | 変更           | 育山防余         | 上へ 下へ 戻る          |
|--------|--------------|--------------|-------------------|
|        |              |              |                   |
| Ţ      | 旧名 故急        | <b>1</b> 4   |                   |
| ファイル識別 | OSV(変換前)の列番号 | OSV(変換前)のデータ | 変更後の選択肢           |
| 5      |              | 石井/爾加尔/於喀    | 0000:石井清防1分隊      |
| 5      | 1            | 石井消防2分隊      | 0001:石井消防2分隊      |
| 5      | 1            | 神山;商防1分隊     | 0003:神山《南防7分隊     |
| 5      | 1            | 神山於海防2分隊     | 0004:神山后部为2分钟     |
| 5      | 1            | 石井消防1予備      | 0000:石井消防1分隊      |
| 5      | 1            | 石井)向为2寸1篇    | 0001: 石井;向功2分隊    |
| 2      |              | f甲山2向25名125  | 0003:7#LDB0515/99 |
|        |              |              |                   |
|        |              |              |                   |

ファイル識別は「S]、CSVの列番号は「1」とする。(「Q助V」の場合) CSV(変換前)のデータは、各署で使用しているすべての救急隊名を指定する。 変更後の選択肢では上記の救急隊名がオンライン処理で登録した救急隊のどれに該当す るか指定する。